## Import Transaction File CSV Charles Schwab Brokerage

Charles Schwab no longer offers the ability for investors to download their investment activity using the standardized OFX (open financial exchange) delivery method. Users of IAM can follow this guide for importing a Charles Schwab transactions history csv file format.

1. Log into your Charles Schwab brokerage account, and select the History menu choice:

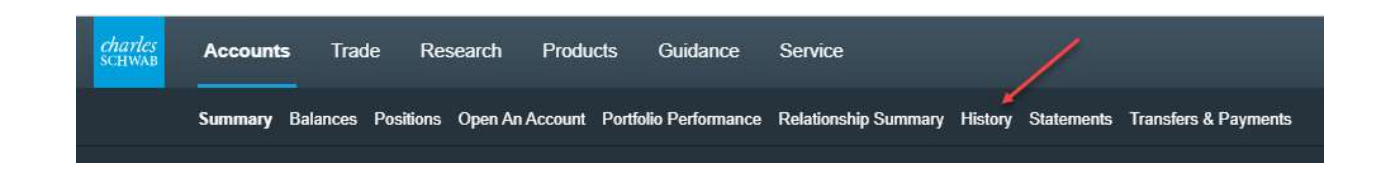

2. For your selected investment account, use the drop down to select the <u>most recent date</u> <u>range</u> for the investment activity you need to import into Investment Account Manager, then use the Search button to filter the transactions for the date range selected.

|                                                                                           | *                 | _      |
|-------------------------------------------------------------------------------------------|-------------------|--------|
| History                                                                                   |                   |        |
| Transactions Realized                                                                     | Gain / Loss       |        |
| Date Range<br>All ~<br>Current Month<br>Previous Month<br>Last 6 Months<br>Last 12 Months | Symbol (optional) | Search |
| Current Year<br>Previous Year                                                             |                   |        |

3. Use in the upper righthand corner the link to 'Export' the transactional csv file from the Charles Schwab web site.

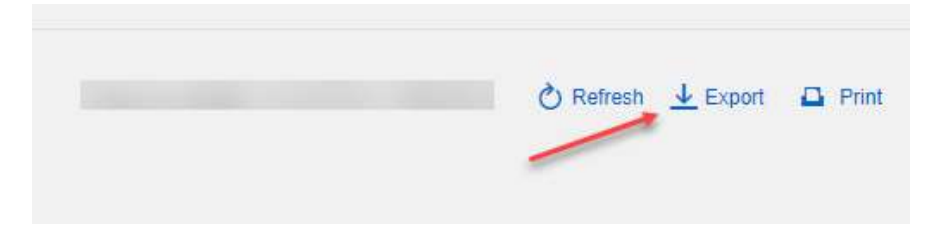

4. Select for file type format CSV (comma separated values).

| P    |       |           |                 | Undated: 01:39:35 PM FT: 06/04/2024 | C Refresh | 0 |
|------|-------|-----------|-----------------|-------------------------------------|-----------|---|
| 0    | Expo  | ort Tra   | nsactions Data  |                                     | ×         |   |
| in / | Expor | t as type | e (select one): |                                     |           |   |
|      | ۲     | CSV       | +               |                                     |           | ł |
| nb   | 0     | JSON      |                 |                                     |           | I |
| 4    | 0     | XML       |                 |                                     |           | I |
| BS   |       |           |                 |                                     |           | I |
| /0   |       |           |                 | Cancel                              | Export    | I |
|      |       |           |                 | 2                                   |           | F |

5. If prompted, use the OK button to proceed with the export/download of the transactional csv file.

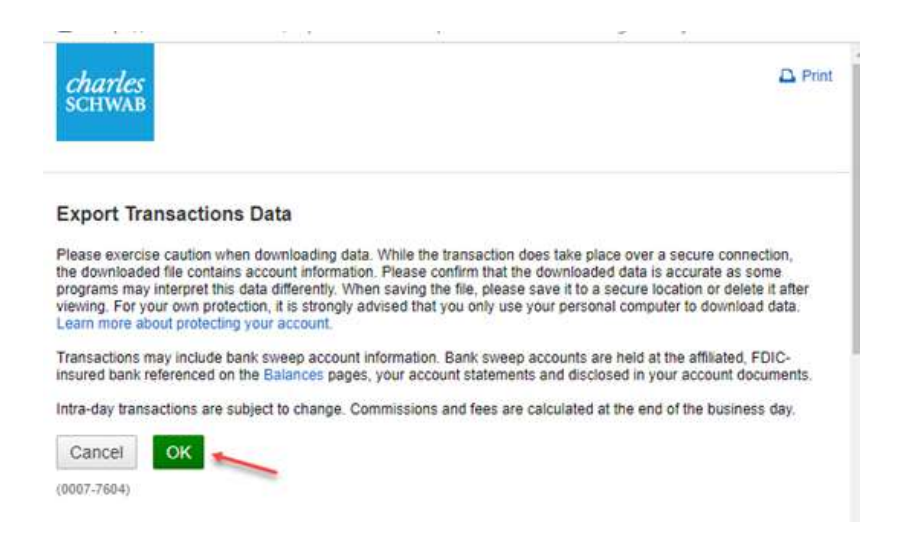

6. Once you select OK, depending on your browser, the file will be automatically saved, or you can indicate a 'save as' location with file name. Open/Save the export file, making note of the name and location for import into Investment Account Manager. You can repeat the above steps for other Schwab accounts you have for import. Once complete, log off the Schwab web site.

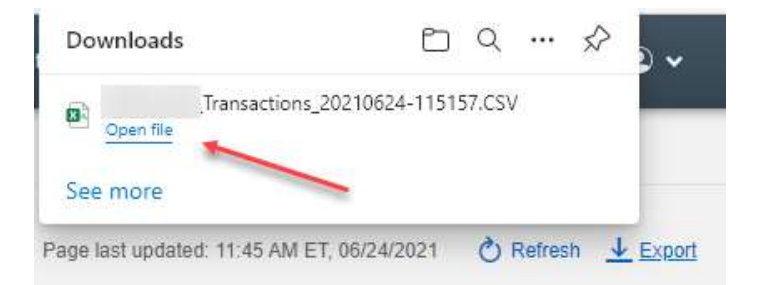

 Start Investment Account Manager and for the coinciding portfolio in IAM that matches the exported transactions file from Charles Schwab, select the Transactions Menu | Import Transaction File (CSV)

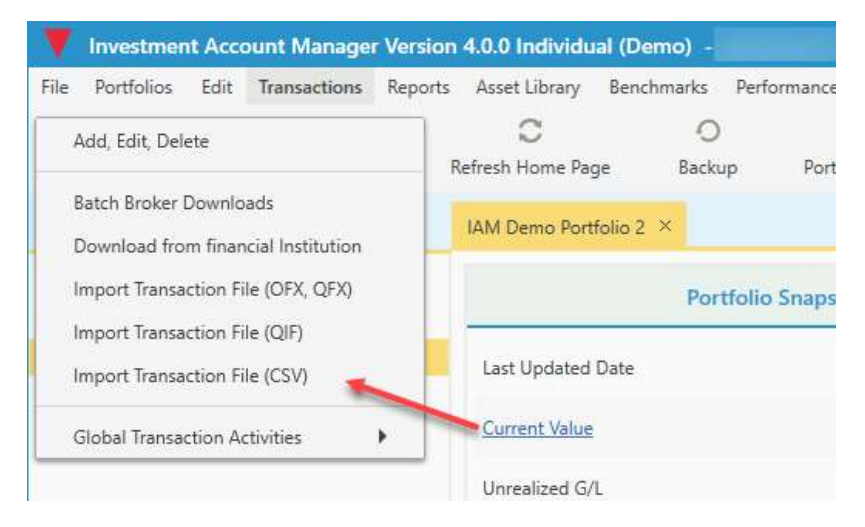

8. Prior to import, we suggest selecting the option to make a backup of your portfolio data:

| Import | t CSV Transaction Fi           | le                                                                        | х                                   |
|--------|--------------------------------|---------------------------------------------------------------------------|-------------------------------------|
|        | It is advised<br>transaction a | that you backup your data prior t<br>activity. Would you like to create a | o importing CSV<br>a backup of this |
| -      | portfolio?                     | /                                                                         | •                                   |

9. Using the search box to the right of the 'select file to import' field, select the Schwab brokerage csv file exported/downloaded in step 6 above.

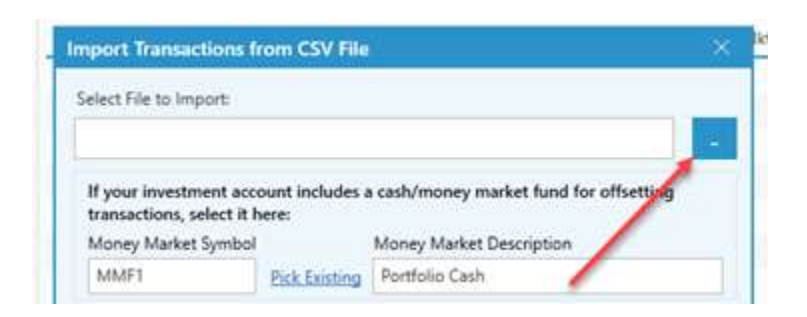

10. Once the file is selected, you can use the drop down arrow for 'existing mappings' to select the provided Charles Schwab CSV file format.

|                                                                                                    | 8                                                          |                                                                                                    |
|----------------------------------------------------------------------------------------------------|------------------------------------------------------------|----------------------------------------------------------------------------------------------------|
| f your investmen<br>ransactions, sele                                                                                | it account includes<br>ct it here:                         | a cash/money market fund for offsetting                                                                |
| Aoney Market Sy                                                                                                    | mbol                                                       | Money Market Description                                                                               |
| MMF1                                                                                                    | Pick Existing                                              | Portfolio Cash                                                                                         |
| Use b                                                                                                    | listing Mapping                                            | Create New Mapping                                                                                     |
|                                                                                                    |                                                            |                                                                                                    |
| Existing Ma                                                                                                    | appings:                                                   |                                                                                                    |
| Existing Ma<br>Charles Sc                                                                                            | appings:<br>hwab                                           | Delete Mapping                                                                                         |
| Existing Ma<br>Charles Sc<br>IAM4 Req                                                                                | appings:<br>hwab<br>uired Fields                           | Delete Mapping<br>Mapping Fields                                                                       |
| Existing Mu<br>Charles Sc<br>IAM4 Req<br>Transaction                                                                 | appings:<br>hwab<br>uired Fields<br>n Date                 | Delete Mapping<br>Mapping Fields                                                                       |
| Existing Ma<br>Charles Sc<br>JAM4 Req<br>Transactio<br>Security Sj                                                   | appings:<br>hwab<br>uired Fields<br>n Date<br>mbol         | Delete Mapping<br>Mapping Fields<br>Date<br>Symbol                                                     |
| Existing Ma<br>Charles Sc<br>IAM4 Req<br>Transactio<br>Security S<br>Security N                                      | appings:<br>hwab<br>uired Fields<br>n Date<br>mbol<br>ame  | Delete Mapping<br>Mapping Fields<br>Date<br>Symbol<br>Description                                      |
| Existing Mu<br>Charles Sc<br>IAM4 Req<br>Transactio<br>Security S<br>Security N<br>Activity                          | appings:<br>hwab<br>uired Fields<br>n Date<br>mbol<br>ame  | Delete Mapping<br>Mapping Fields<br>Date<br>Symbol<br>Description<br>Action                            |
| Existing Ma<br>Charles Sc<br>IAM4 Requ<br>Transactio<br>Security S<br>Security N<br>Activity<br>Quantity             | appings:<br>hwab<br>uired Fields<br>n Date<br>ymbol<br>ame | Delete Mapping<br>Mapping Fields<br>Date<br>Symbol<br>Description<br>Action<br>Quantity                |
| Existing Ma<br>Charles Sc<br>IAM4 Req<br>Transactio<br>Security S<br>Security N<br>Activity<br>Quantity<br>Commissio | appings:<br>hwab<br>uired Fields<br>m Date<br>mbol<br>ame  | Delete Mapping<br>Mapping Fields<br>Date<br>Symbol<br>Description<br>Action<br>Quantity<br>Fees & Comm |

You are now ready to follow the remaining steps for importing this Schwab csv file. Refer to the help buttons provided during the import process.